## **Create an Expense Report for Travel**

1. Click "Create" in the Expense Report header row.

| Expenses          |               | + Create                       |
|-------------------|---------------|--------------------------------|
| <b>O</b><br>Draft | 0<br>Returned | O<br>Submitted<br>Last 90 Days |

2. You have the option to import a Pre-Approval for more efficient completion of the expense report or enter the information manually.

| Expenses Fo                          | r Roseann Webb      |
|--------------------------------------|---------------------|
| Import from Pre-Approval<br>Optional | IMPORT PRE-APPROVAL |

3. Select the Pre-Approval from the drop-down menu to open the report information.

| Import Pre-Approval          |              | ×           |
|------------------------------|--------------|-------------|
| Select a pre-approval report |              | -           |
| REPORT NAME                  | ORIGINAL AMT | REMAINING   |
| Webb, Orlando, FL, 06/16/22  | 1,756.00USD  | 1,756.00USD |
|                              |              |             |
|                              | Import       |             |

Confirm it is the correct report and click "Import".

- 4. You will need to enter the "Business Start Time" and "Business End Time".
- 5. Ensure each field is completed and click "Save" to proceed to the next section to enter your expenses.

| € 8               | xpenses For<br>Roseann Webb                                                                                                    |               | = ⊕          |
|-------------------|----------------------------------------------------------------------------------------------------|---------------|--------------|
| Webb, Or          | lando, FL, 06/16/22<br>0 Attachments                                                                                                    |               | <b>(</b> )   |
| DATE              | EXPENSE                                                                                                    | SPENT         | PAY ME 🖉 🗐 🛕 |
| Mon<br>08/20/2022 | Registration                                                                                                    | 500.00<br>USD | 500.00       |
| Mon<br>06/20/2022 | Meals                                                                                                    | 120.00<br>USD | 120.00       |
| Mon<br>06/20/2022 | 🛪 Airfare                                                                                                    | 600.00<br>USD | 600.00       |
| Mon<br>08/20/2022 | Kanal Kanal Kana | 536.00<br>USD | 0.00         |

6. Click on an expense category to submit receipts and confirm the amount to be reimbursed. As you progress through each category, you will be presented with information to help you complete the expense report. Click the "Edit" button to open the expense category.

| Images                                                                                                    | Edit Delete                      |
|----------------------------------------------------------------------------------------------------|----------------------------------|
| Registration                                                                                                    |                                  |
| A Edit and Resave Line Item.                                                                                                    | #PX01                            |
| During the import of Pre-Approval process, it is required you click "Edit", verify all information and resave the line item to run approp<br>ALL information on this form for accuracy, complete any additional fields, then save expense type. | priate compliance. Please review |

7. To add a receipt, click and drag the receipt image into the browser window or use the "Add Attachments – Upload Attachments" button to upload the receipt into the system.

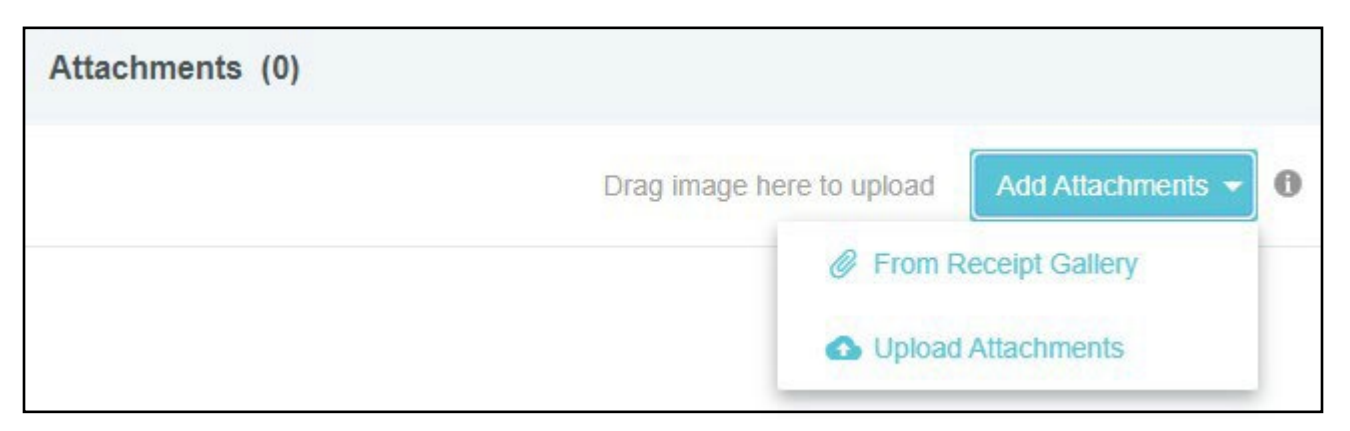

8. If you utilized the CR SNAP App, you can access your receipt from the "Add Attachments – From Receipt Gallery" button.

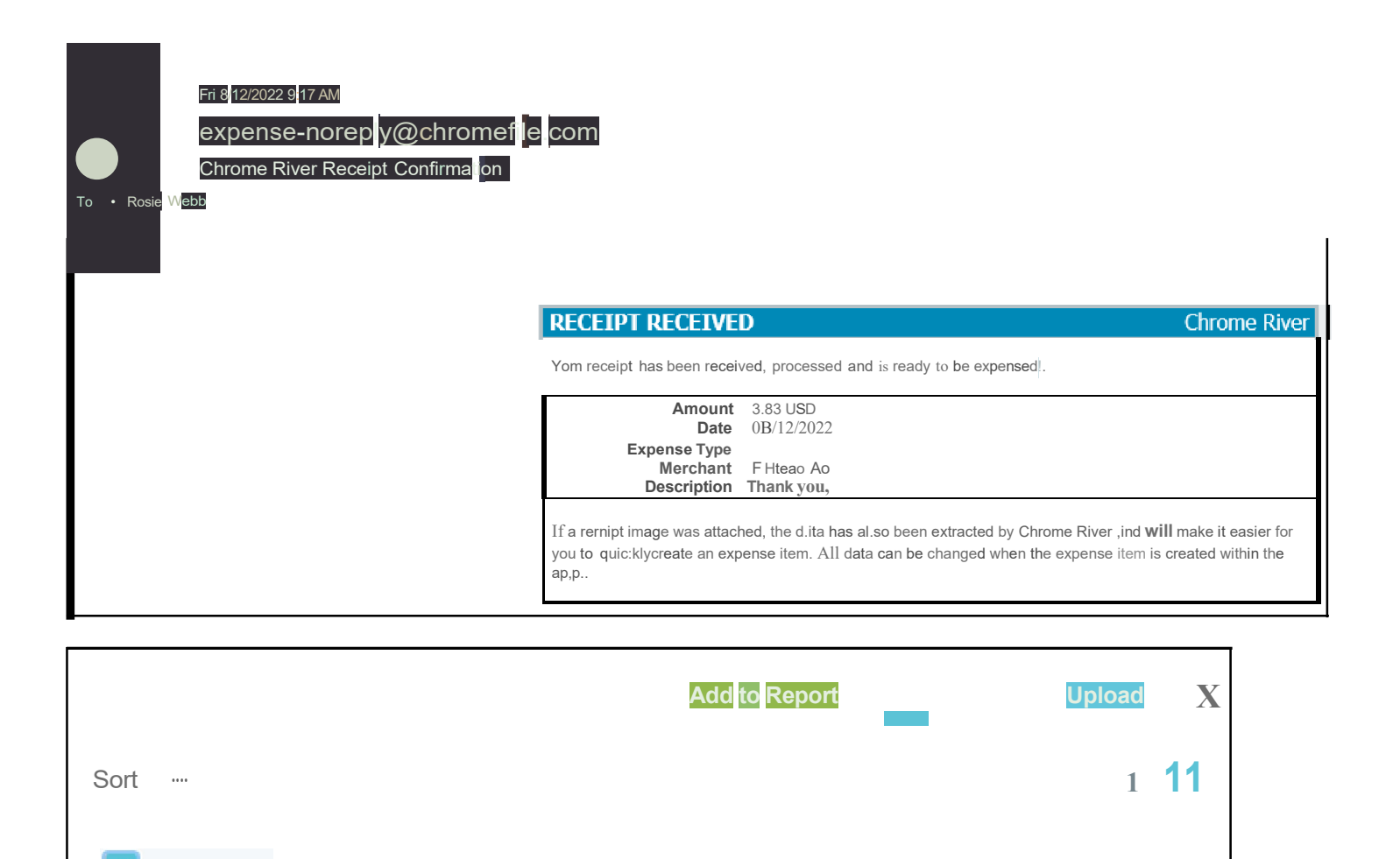

08/12/2022